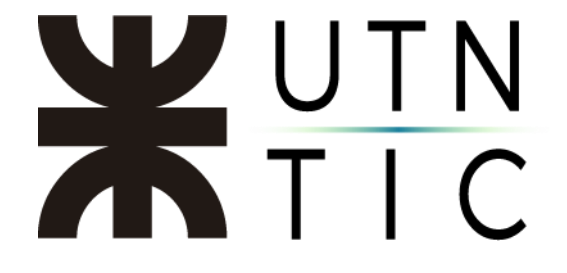

# **INSTRUCTIVO PARA ADMINISTRACIÓN DE GRUPOS**

**Debe ingresar en** <u>https://zoom.us/profile</u> con su usuario y contraseña, hacer click en ADMINISTRACIÓN DE USUARIO que desplegará la opción ADMINISTRACIÓN DE GRUPOS.

| PERSONAL                    | PERSONAL                                      |
|-----------------------------|-----------------------------------------------|
| Perfil                      | Perfil                                        |
| Reuniones                   | Reuniones                                     |
| Seminarios web              | Seminarios web                                |
| Grabaciones                 | Grabaciones                                   |
| Configuración               | Configuración                                 |
| Administrador               | Administrador                                 |
| > Administración de usuario | <ul> <li>Administración de usuario</li> </ul> |
| > Administración de Cuenta  | Administración de grupos                      |
|                             | > Administración de Cuenta                    |

Esto lo llevará al listado del grupo de los cuales es administrador.

|                                               |                                        |                                                 | REQUEST A DEMO                  | 1.888.799.0125 |                        | SOPORTI |
|-----------------------------------------------|----------------------------------------|-------------------------------------------------|---------------------------------|----------------|------------------------|---------|
|                                               | PLANES T PRECIUS                       | PROSRAMAR UNA REUNION                           | ENTRAR A UNA REUNION            | SERANFITRION   | E ONA REUNION          |         |
| PERSONAL                                      | Grupos                                 |                                                 |                                 |                |                        |         |
| Perfil                                        |                                        |                                                 |                                 |                |                        |         |
| Reuniones                                     | Se le ha asignado la gestión de los si | guientes grupos. Puede administrar los miembros | y modificar los ajustes de cada | a grupo.       |                        |         |
| Seminarios web                                | Nota: los grupos que gestiona no so    | n todos los grupos de usuarios.                 |                                 |                |                        |         |
| Grabaciones                                   | Q Buscar                               |                                                 |                                 |                |                        |         |
| Configuración                                 |                                        |                                                 |                                 |                |                        |         |
|                                               | Nombre del grupo 💲                     | Descripción                                     | Cantidad de<br>miembros         | Mod<br>últin   | lificado por<br>na vez | ÷       |
| Administrador                                 |                                        |                                                 |                                 |                |                        |         |
| <ul> <li>Administración de usuario</li> </ul> | RECTORADO                              |                                                 | 183                             | 4 ab           | r 2020, 21:06:         | 29      |
| Administración de grupos                      |                                        |                                                 |                                 |                |                        |         |
| > Administración de Cuenta                    |                                        |                                                 |                                 |                |                        |         |
|                                               |                                        |                                                 |                                 |                |                        | C       |
|                                               |                                        |                                                 |                                 |                |                        |         |

# **X**UTN TIC

## <u>PESTAÑAS</u>

#### <u>Perfil:</u>

Permite ver la lista de miembros y agregar nuevos o removerlos.

| Grupo | os > RECTORADO        |                          |          |                   |       |                    |
|-------|-----------------------|--------------------------|----------|-------------------|-------|--------------------|
| Per   | fil Reunión           | Grabación                | Teléfono |                   |       |                    |
| Prot  | file of Group         |                          |          |                   |       |                    |
| Nor   | nbre del grupo REC    | TORADO                   |          |                   |       |                    |
| Gro   | up Description Sin (  | descripción              |          |                   |       |                    |
| Mie   | mbros del grupo (176) |                          |          |                   |       |                    |
| QE    | Buscar                |                          |          |                   |       | + Agregar miembros |
|       | E-mail                |                          |          | Nombre            | Тіро  |                    |
|       | acantalupi@rec.utn.ee | du.ar (E-mail del trabaj | jo)      | Ana Cantalupi     | Basic | Retirar            |
| 0     | adelgado@rec.utn.ed   | u.ar (E-mail del trabajo | )        | Antonella Delgado | Basic | Retirar            |

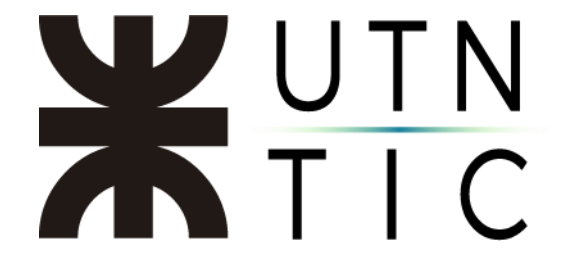

### Reunión:

Permite establecer configuraciones generales para las reuniones.

| Grupos > RECTORADO > Ajustes                                                 |                                                                                                    |            |                       |  |
|------------------------------------------------------------------------------|----------------------------------------------------------------------------------------------------|------------|-----------------------|--|
| Reunión Grabación                                                            | Teléfono                                                                                                    |            |                       |  |
| Los miembros del grupo usarán la sij<br>siguiente, puede bloquearla aquí. De | uiente configuración predeterminada. Si no desea modificar la conf<br>scubra más                                         | Iguración  |                       |  |
| Programar reunión                                                            | Programar reunión                                                                                                    |            |                       |  |
| En la reunión (Básico)                                                       |                                                                                                    |            |                       |  |
| En la reunión (Avanzada)                                                     | Video del anfitrión                                                                                                    | $\bigcirc$ | Using account setting |  |
| Notificación por correo electrónico                                          | encendido 1                                                                                                    | 2          | 0                     |  |
| Otro                                                                         |                                                                                                    |            |                       |  |
|                                                                              | Video de los participantes                                                                                               |            | Using account setting |  |
|                                                                              | Comenzar reuniones con el video del participante<br>encendido. Los participantes pueden cambiarlo durante<br>la reunión. |            | C                     |  |

- 1) Activar / Desactivar
- 2) Bloquear:
  - a. Candado abierto: los usuarios pueden modificar esta configuración en sus cuentas.
  - b. Candado cerrado: se deshabilita la posibilidad de que el usuario modifique esta configuración.
- 3) Esto indica que la configuración coincide con la configuración general de la cuenta (establecido por los administradores generales).

<u>Grabaciones:</u>

Aquí se pueden editar los permisos de grabación para los usuarios del grupo. (Se aplican las mismas referencias de *Reuniones*)

| Grupos > REC                           | CTORADO > Ajust                            | tes                                             |                               |                        |      |                       |
|----------------------------------------|--------------------------------------------|-------------------------------------------------|-------------------------------|------------------------|------|-----------------------|
| Reunión                                | Grabación                                  | Teléfono                                        |                               |                        |      |                       |
| Los miembro<br>siguiente, pu           | os del grupo usarán<br>Jede bloquearla aqu | la siguiente configuración ;<br>í. Descubra más | predeterminada. Si no desea n | modificar la configura | ción |                       |
| <b>Grabación lo</b><br>Permitir que lo | ocal<br>os anfitriones y parti             | icipantes graben la reuniór                     | n en un archivo local         |                        | ٢    | Using account settin; |
| Hosts can                              | give participants th                       | e permission to record loca                     | ally                          |                        |      |                       |
| <b>Grabación e</b><br>Permitir a los a | n la nube<br>anfitriones grabar y          | guardar la reunión/semina                       | rio web en la nube            |                        | ٢    | Using account settin  |
| 🕑 Grabar al c                          | orador activo con pa                       | antalla compartida                              |                               |                        |      |                       |
| 🔵 Grabar la v                          | vista de galería con j                     | pantalla compartida 🕜                           |                               |                        |      |                       |